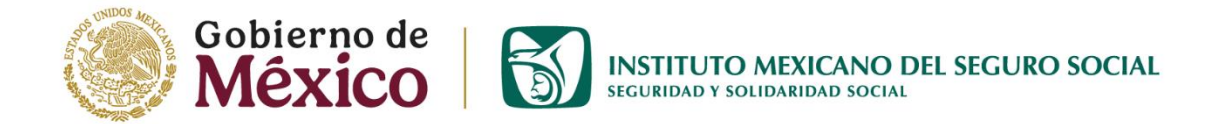

# Proceso de Referencia y Contrarreferencia

## Guía rápida 1ro, 2do y 3er Nivel de Atención IMSS

Versión1.0 – Mayo 2025

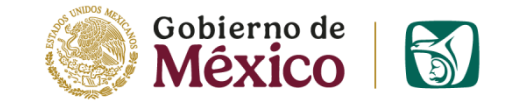

## Introducción

Esta guía rápida tiene como propósito orientar en el proceso de referencia y contrarreferencia dentro del IMSS, especificando los pasos que deben seguirse en cada nivel de atención.

Se incluyen los flujos para referencias entre UMF (1er nivel) y unidades de 2do y 3er nivel, detallando qué sistema utilizar en cada caso (ICITAS y MoCE). Cada sección muestra de forma clara el registro, la validación y la asignación de citas.

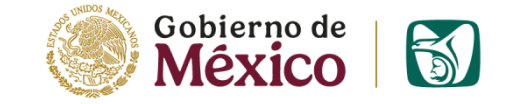

### Temario

- 1. De 1er a 1er nivel a través de Icitas
- 2. De 1er a 2do nivel a través de Icitas
- 3. De 1er nivel a UMAA a través de Icitas
- 4. De 1er a 3er nivel a través de MoCE
- 5. De 2do a 2do nivel a través de Icitas
- 6. De 2do a 3er nivel a través de MoCE
- 7. De UMAA a 2do nivel a través de Icitas
- 8. De 3er a 3er nivel a través de MoCE

## Referencia de 1er a 1er nivel

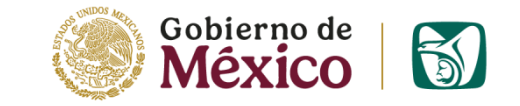

### Paso 1 Registro en Icitas (UMF Origen)

| UMF 33 ROSARIO, DELEGACION D.F. 1 NO                         |                                                   |
|--------------------------------------------------------------|---------------------------------------------------|
| 🎦 Portada 🛛 🐺 Solicitud de Cita 📄 Consulta/Edición 🛛 😢 Salir |                                                   |
| BIENVENIDO Asistente Médica Vespertino [UMF 33 Rosario]      | saber mas de V                                    |
| plicitud de Citas                                            |                                                   |
|                                                              |                                                   |
| Hospital de Referencia: 3501MFRH2110 UMF 13 VIRTUAL MFRh     | Servicio: MEDICINA FAMILIAR                       |
| Número de Seguridad Social/Agregado:                         | *Nombre del Paciente (Paterno/Materno/Nombre ):   |
| 2239030302 / 1F1965OR                                        | PEREZ / GONZALEZ / FERNANDA                       |
| Diagnóstico (Descripción/Clave):                             |                                                   |
| ANCREATITIS                                                  |                                                   |
|                                                              |                                                   |
|                                                              | Tipo de Consulta: 🔍 Primera vez 🔷 Subsecuente 🛛 🔓 |
| //                                                           |                                                   |
|                                                              |                                                   |
| lave CIE:                                                    |                                                   |
| atos de localización del Paciente (Teléfono (Celular (Mail)) | Fecha y turno propuesto por el Derechohabiente    |
| atos de localización del Paciente (Telefono/Celular/Mali).   |                                                   |
| /                                                            |                                                   |
|                                                              | dd/mm/aaaa                                        |

Registra los campos y guarda el formato para enviarlo a la UMF de referencia

- 1) UMF a la que refiere\*
- 2) Servicio\*: Medicina Familiar
- 3) NSS/Agregado Médico\*
- 4) Nombre del paciente\*
- 5) Diagnóstico\*

- 6) Tipo de consulta
- 7) Datos de localización
- 8) Fecha y turno de la cita propuesta
- 9) Fecha de la solicitud\*
- 10) Guarda el formato y envía solicitud

#### Nota:

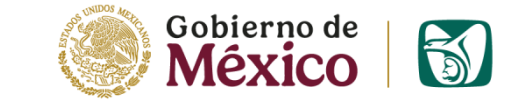

## Referencia de 1er a 1er nivel Paso 2 Asignación de cita (UMF Destino)

| Portada Asignación de Citas   Portada Asignación de Citas   Portada Consulta/Edición   Portada Consulta/Edición   Portada Listado INDOCE   Servicio Consulta/Edición   Portada Eistado INDOCE   Portada Consulta/Edición   Portada Eistado INDOCE   Portada Consulta/Edición   Portada Consulta/Edición   Portada Portada   Portada Portada | a 🛛 Salir              |
|----------------------------------------------------------------------------------------------------|------------------------|
|                                                                                                    | a 🛛 Salir              |
|                                                                                                    |                        |
| Asignación de Citas Pendientes         UMF Solicitante       Fecha Solicitud       Servicio       NSS       Agregado       Nombre       Dx       Tipo<br>Consulta       Hospital a Referir         Pecha de Cita:       I12/06/2025       Id/mm/aaaa         Hora de la Cita:       I14:15         Consultorio:       Itario         Turno:       Vespertino       Vespertino         Servicio:       Vespertino       Vespertino                                                                                                    |                        |
| UMF SolicitanteFecha SolicitudServicioNSSAgregadoNombreDxTipo<br>ConsultaHospital a ReferirFecha de Cita:12/06/2025                                                                                                    |                        |
| Fecha de Cita: 12/06/2025   Hora de la Cita: 14:15   Consultorio:                                                                                                    |                        |
| Fecha de Cita:     12/06/2025       Hora de la Cita:     14:15       Consultorio:                                                                                                    |                        |
| Consultorio:                                                                                                    |                        |
| Turno: Vespertino Vespertino                                                                                                    |                        |
| Servicio:                                                                                                    |                        |
| Fecha / Turno (propuesto por el derechobabiente):                                                                                                    |                        |
| Improcedencia Motivo de Improcedencia:                                                                                                    |                        |
| Guardar Formato 7                                                                                                    |                        |
| Valida la información de la solicitud y asigna la cita                                                                                                    |                        |
| 1) Fecha de la cita 6) Fecha y turno de la cita · Las solicitudes deben                                                                                                    | atenderse              |
| 2) Hora de la cita propuesta en máximo 30 min.                                                                                                    |                        |
| 3) Consultorio 7) Al quardar formato, la cita · En caso de no cump                                                                                                    |                        |
| 4) Turno gueda asignada v visible para "Improcedencia" v                                                                                                    | ir con los             |
| 5) Servicio: Medicina Familiar la UMF destino                                                                                                    | lir con los<br>tlic en |

# Referencia de 1er a 2do nivel

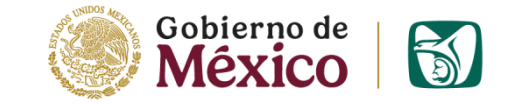

### Paso 1 Registro en Icitas (UMF Origen)

| Sistema de Control de Referencia de Citas                                           |
|-------------------------------------------------------------------------------------|
| * UMF 33 ROSARIO, DELEGACION D.F. 1 NO                                              |
| ⚠ Portada 🛛 🖗 Solicitud de Cita 👔 Consulta/Edición 🔯 Salir                          |
| 🄑 BIENVENIDO Asistente Médica Vespertino [UMF 33 Rosario] 🛛 (Quieres saber mas de ✔ |

#### Solicitud de Citas a Hospital

| Número de Seguridad Social/Agregado:                        |      | *Nombre del Paciente (Paterno/Materno/Nombre ): |   |
|-------------------------------------------------------------|------|-------------------------------------------------|---|
| 16765906521 / 2F1959OR                                      |      | GOZALEZ / TELLEZ / ISABEL                       |   |
| Diagnóstico (Descripción/Clave):                            |      |                                                 |   |
| DSTEOPOROSIS                                                |      |                                                 |   |
|                                                             |      |                                                 |   |
|                                                             |      | Tipo de Consulta: O Primera vez O Subsecuente   |   |
|                                                             | // 💽 |                                                 |   |
|                                                             |      |                                                 |   |
| Clave CIE:                                                  |      |                                                 |   |
|                                                             |      | Fecha y turno propuesto por el Derechohabiente  |   |
| Datos de localización del Paciente (Telefono/Celular/Mail): |      | 30/05/2025 Turno: Matutino 🗸                    | 8 |
|                                                             |      | dd/mm/aaaa                                      |   |
|                                                             |      |                                                 |   |

Registra los campos y guardar el formato para enviarlo al hospital de referencia

- 1) Hospital de referencia\*
- 2) Servicio\*
- 3) NSS/Agregado Médico\*
- 4) Nombre del paciente\*
- 5) Diagnóstico\*

- 6) Tipo de consulta
- 7) Datos de localización
- 8) Fecha y turno de la cita propuesta
- 9) Fecha de la solicitud\*
- 10) Guarda el formato y envía solicitud

Nota:

## <u>Refer</u>encia de 1er a 2do nivel

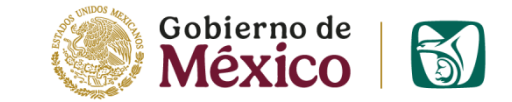

### Paso 2 Asignación de cita (Hospital Destino)

| Sistema de Cor                                                                                                    | ntrol de Refe                                          | erencia de Cit                                         | as                                                                                                    |                                             |                                                        |                                                                                                    |                                                                   |                                                                                                    |
|----------------------------------------------------------------------------------------------------|--------------------------------------------------------|--------------------------------------------------------|----------------------------------------------------------------------------------------------------|---------------------------------------------|--------------------------------------------------------|----------------------------------------------------------------------------------------------------|-------------------------------------------------------------------|----------------------------------------------------------------------------------------------------|
|                                                                                                    | S, DELEGACION D.F.                                     | 1 NO                                                   |                                                                                                    |                                             |                                                        |                                                                                                    |                                                                   |                                                                                                    |
| <b>A Portada</b>                                                                                                  | Asignación de C<br>ulo Central vespe<br>Citas Pendient | Citas Consu<br>ertino [HGZ 24 Ins                      | llta/Edición<br>urgentes]                                                                                                    | n 📴 Fo                                      | es saber mas de v                                      | Listado IND                                                                                                    | OCE                                                               | Solicitud de Cita Salir                                                                                                    |
| UMF Solicitante                                                                                                   | Fecha Solicitud                                        | Servicio                                               | NSS                                                                                                    | Agregado                                    | Nombre                                                 | Dx                                                                                                    | Tipo<br>Consulta                                                  | Hospital a Referir                                                                                                    |
| 355428252110 UMF 33<br>ROSARIO                                                                                    | 29/05/2025<br>12:14:50 p.m.                            | 36 REUMATOLOGIA                                        | 16765906521                                                                                                    | 2F1959OR                                    | GOZALEZ TELLEZ ISABEL                                  | OSTEOPOROSIS                                                                                                    | 1a. vez                                                           | 350128012151 HGZ 24<br>INSURGENTES                                                                                                    |
| Fecha de Cita:<br>Hora de la Cita:<br>Consultorio:<br>Turno:<br>Servicio:<br>Fecha / Turno (propue<br>Improcedenc | sto por el derechoh                                    | abiente):                                              | 11/06/2025           16:55           REUMA_25           Vespertino           36 REUMATO           @@/@@/@@           Motivo de Ir | DLOGIA<br>Dega / 2<br>nprocedence<br>Gu     | G dd/mm/aaaa المعالي<br>cia:<br>aardar Formato         |                                                                                                    |                                                                   |                                                                                                    |
| Valida la in<br>1) Fecha<br>2) Hora (<br>3) Consu<br>4) Turno<br>5) Servic                                        | formación<br>de la cita<br>de la cita<br>ltorio<br>io  | de la solicitu<br>6) Fec<br>prc<br>7) Al<br>que<br>par | ud y asi<br>ha y tur<br>opuesta<br>guardar<br>eda asi<br>ra la UM                                                                 | gna la<br>no de<br>form<br>gnada<br>F solic | cita<br>la cita<br>ato, la cita<br>y visible<br>itante | <ul> <li>Notas:</li> <li>Las soli<br/>30 min.</li> <li>En caso<br/>clic er<br/>motivo</li> <li>Para la<br/>vez as<br/>registra</li> </ul> | icitudes d<br>o de no cu<br>s unidade<br>ignada l<br>as la cita e | eben atenderse en máximo<br>umplir con los criterios dar<br>o <b>cedencia"</b> y agregar el<br>es de 2do y 3er nivel una<br>as citas en ICitas debe<br>en MoCE |

# Referencia de 1er nivel a UMAA

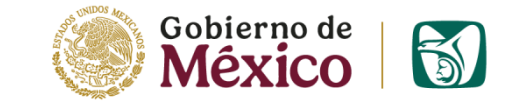

### Paso 1 Registro en Icitas (UMF Origen)

| UMF 66 TORREON, DELEGACION Coahuila                                                    |                                                                                 |
|----------------------------------------------------------------------------------------|---------------------------------------------------------------------------------|
| 🏠 Portada 🛛 🐺 Solicitud de Cita 🛛 🛍 Consulta/Edición 🛛 😫 Salir                         |                                                                                 |
| BIENVENIDO Asistente Médica Matutino [UMF 66 TORREON] (Quieres saber)                  | mas de 🗸                                                                        |
| olicitud de Citas a Hospital                                                           |                                                                                 |
|                                                                                        |                                                                                 |
| * Hospital de Referencia: 050907UA2151 UMAA 90 TORREON                                 | *Servicio: ORTOPEDIA Y TRAUMATOLOGIA                                            |
| Número de Seguridad Social/Agregado: 16765906521 / 2F19590R                            | *Nombre del Paciente (Paterno/Materno/Nombre ):<br>MENDEZ // RAMIREZ // CLAUDIA |
| 'Diagnóstico (Descripción/Clave):<br>CUIDADO POSTERIOR A LA ORTOPEDIA, NO ESPECIFICADO |                                                                                 |
|                                                                                        | Tipo de Consulta: <ul> <li>Primera vez</li> <li>Subsecuente</li> </ul>          |
| Clave CIE: Z479                                                                        |                                                                                 |
| Datos de localización del Paciente (Teléfono/Celular/Mail):                            | Fecha y turno propuesto por el Derechohabiente 29/05/2025 Turno: Vespertino V 8 |
|                                                                                        |                                                                                 |

Registra los campos y guarda el formato para enviarlo a la UMAA de referencia

- 1) UMAA a la que refiere\*
- 2) Servicio\*
- 3) NSS/Agregado Médico\*
- 4) Nombre del paciente\*
- 5) Diagnóstico\*

- 6) Tipo de consulta
- 7) Datos de localización
- 8) Fecha y turno de la cita propuesta
- 9) Fecha de la solicitud\*
- 10) Guarda el formato y envía solicitud

Nota:

# <u>Referencia de 1er nivel a UMAA</u>

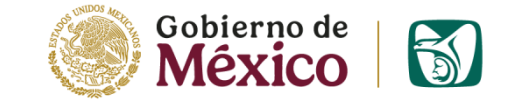

### Paso 2 Asignación de cita (UMAA Destino)

| S | istema de Control d                        | le Referencia de            | Citas                           |               |                            |            |                        |                                                                  |          |                                 |
|---|--------------------------------------------|-----------------------------|---------------------------------|---------------|----------------------------|------------|------------------------|------------------------------------------------------------------|----------|---------------------------------|
| 4 | UMAA 90 TORREON, DELEGAC                   | ION Coahuila                |                                 |               |                            |            |                        |                                                                  |          |                                 |
|   | 🏦 Portada 🛛 🖗 Asigna                       | ción de Citas 📗 Co          | nsulta/Edición                  | 🗄 Forma       | to-4.30.6                  | Eist       | ado INDOCE 🛛 🧳 Soli    | icitud de Cit                                                    | a 🙁 Sali | r                               |
| 6 | BIENVENIDO Módulo Cent                     | tral vespertino [UMAA 9     | 0 TORREON] 🧕 🛛                  | Quieres saber | mas de 🗸                   |            |                        |                                                                  |          |                                 |
|   | signación do Citas De                      | andiantas                   |                                 |               |                            |            |                        |                                                                  |          |                                 |
| 4 | Asignación de Citas Pe                     | endientes                   |                                 |               |                            |            |                        |                                                                  |          |                                 |
|   |                                            |                             |                                 |               |                            |            |                        | -                                                                | Tipo     |                                 |
| l | JMF Solicitante                            | Fecha Solicitud             | Servicio                        |               | NSS                        | Agregado   | Nombre                 | Dx                                                               | Consulta | Hospital a Referir              |
| 0 | 050915252110 UMF 66<br>FORREON             | 29/05/2025 12:59:53<br>p.m. | 38 ORTOPEDIA Y<br>TRAUMATOLOGIA |               | 16765906521                | 2F1959OR   | MENDEZ RAMIREZ CLAUDIA | CUIDADO<br>POSTERIOR A<br>LA<br>ORTOPEDIA,<br>NO<br>ESPECIFICADO | 1a. vez  | 050907UA2151 UMAA 90<br>TORREON |
|   |                                            |                             |                                 |               |                            |            |                        |                                                                  |          |                                 |
|   | Fecha de Cita:                             |                             |                                 | 24/06/2025    |                            | dd/mm/aa   | aa                     |                                                                  |          |                                 |
|   | Hora de la Cita:                           |                             |                                 | 14:30         | _                          |            |                        |                                                                  |          |                                 |
| ) | Consultorio:                               |                             |                                 | 04            |                            |            |                        |                                                                  |          |                                 |
|   | Turno:                                     |                             |                                 | Vespertino    |                            |            | ~                      |                                                                  |          |                                 |
|   | ervicio:<br>Josha / Turna (propuesta por o | l dorachababianta)          |                                 | 38 ORTOPE     | DIAYIRAUMA<br>INANA IRAUMA | ATOLOGIA   |                        |                                                                  |          |                                 |
|   | Improcedencia                              | e derechonablente):         |                                 | Motivo de l   | Improcedencia              | a:         |                        |                                                                  | _        |                                 |
|   | Inproceedings                              |                             |                                 | and de l      |                            |            | -                      |                                                                  |          |                                 |
|   |                                            |                             |                                 |               |                            | Guardar Fo | ormato 7               |                                                                  |          |                                 |

#### Valida la información de la solicitud y asigna la cita

- 1) Fecha de la cita
- 2) Hora de la cita
- 3) Consultorio
- 4) Turno
- 5) Servicio

- 6) Fecha y turno de la cita presupuesta
- 7) Al guardar formato, la cita queda asignada y visible para la UMAA solicitante

#### Notas:

- Las solicitudes deben atenderse en máximo 30 min.
- En caso de no cumplir con los criterios dar clic en *"Improcedencia"* y agregar el motivo.
- Para las unidades de 2do y 3er nivel una vez asignada las citas en ICitas debe registras la cita en MoCE

## Referencia de 1er a 3er nivel

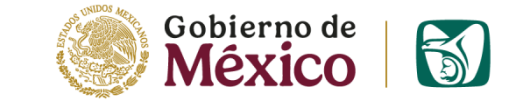

### Paso 1 Asignación de cita en MoCE (UMF Origen)

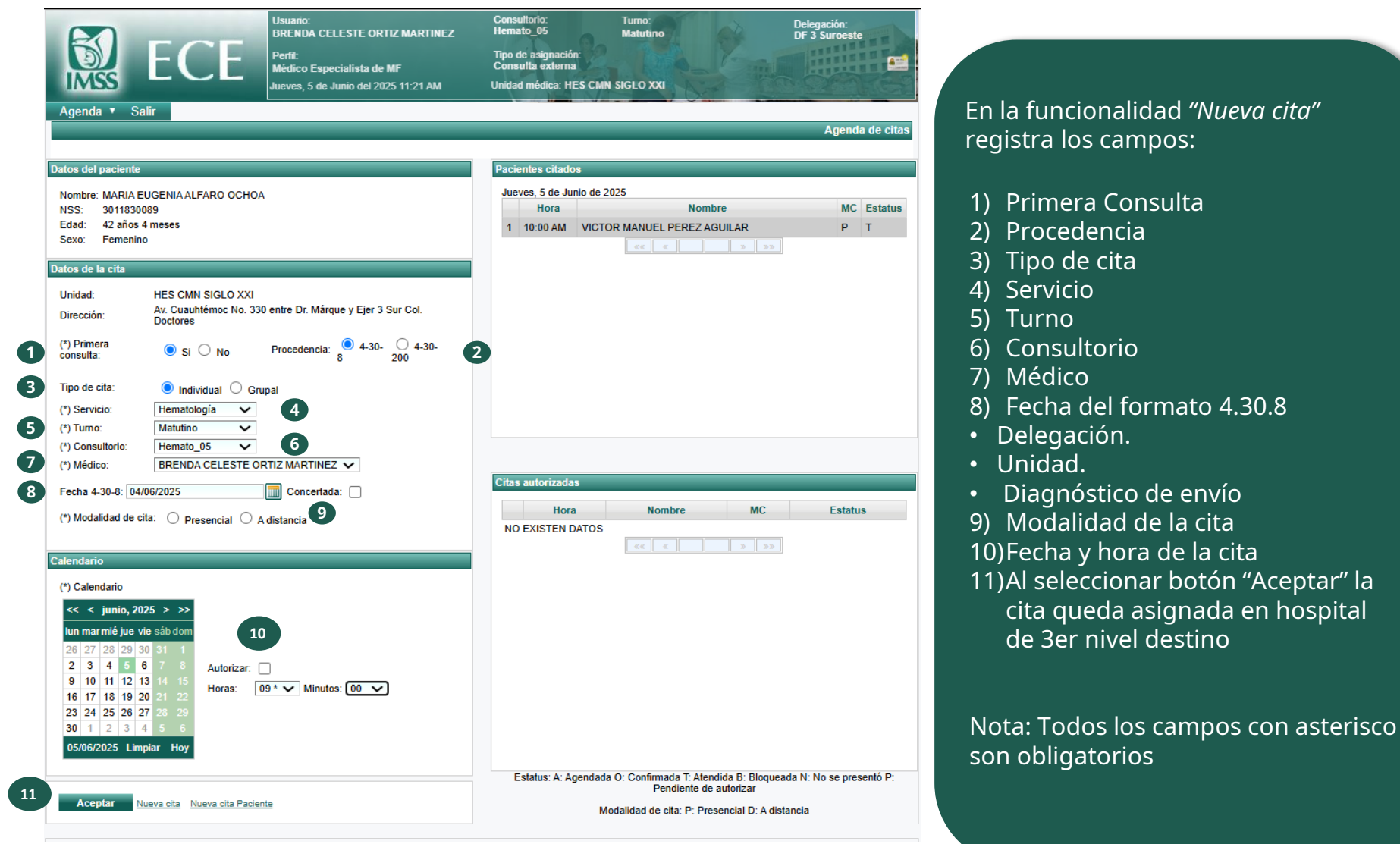

## Referencia de 1er a 3er nivel

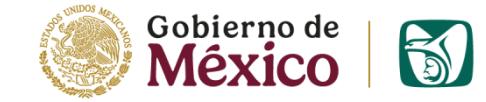

Paso 2 Consulta de cita en MoCE (Hospital Destino)

| Administrativo • Agenda                                                                                                    | LUsuario:<br>MODE STA ALCALA LOPEZ<br>Parti:<br>Actorize Médica<br>Jueves, 29 de Mayo del 2025 04:46 PM | Tipo de<br>Consul<br>Unidad n | esignación:<br>la axterna<br>néclica: HE8 Ol | ELATD 8                             | Deleg<br>Jalico | ación:<br>IO |           |
|----------------------------------------------------------------------------------------------------|----------------------------------------------------------------------------------------------------|-------------------------------|----------------------------------------------|-------------------------------------|-----------------|--------------|-----------|
|                                                                                                    |                                                                                                    |                               |                                              |                                     |                 | Consul       | tar citas |
|                                                                                                    |                                                                                                    |                               |                                              |                                     |                 |              |           |
| Consultar elta                                                                                                    |                                                                                                    | Paolant                       | tes olfados                                  |                                     |                 |              |           |
| 1                                                                                                    |                                                                                                    |                               |                                              |                                     |                 |              |           |
| Servicio: Angiologia                                                                                                    |                                                                                                    | Jueve                         | s, 29 de Mayo o                              | de 2025                             |                 |              |           |
| Turno: Vespertino                                                                                                    | V                                                                                                    |                               | Hora                                         | Nombre                              | MC              | Estatus      | Elegir    |
| Consultorio: Angiologia_01                                                                                                    | × 4                                                                                                    | 1                             | 04:00 PM                                     | YOLANDA SANCHEZ REYES               | P               | A            | 1         |
| Médico: JUAN JOSE TIJER                                                                                                    | RINA AVILA 💙                                                                                            | 2                             | 05:00 PM                                     | DELFINA ABRAJAN CORTEZ              | P               | A            | 4         |
|                                                                                                    |                                                                                                    |                               |                                              | KK K 3 33                           |                 |              |           |
| Iun         mar         mis         jue         vie         sab dom           28         29         30         1         2         3         4           5         6         7         8         9         10         11           12         13         14         15         16         17         18           19         20         21         22         23         24         25           26         27         28         29         30         31         1           2         3         4         5         6         7         8           29/05/2025         Limplar         Hoy         10         11 | <b>3</b>                                                                                                | Citas a                       | uforizadas<br>Hora<br>XISTEN DATO:           | Nombre MC Es<br>S<br><< < > >>      | tatus           | Ek           | sgir      |
| Datos de la otta<br>NSS: 34<br>Agregado mádico: 11<br>Fecha de nacimiento: 35<br>Solicitó: M                                                                                                    | 987660480<br>F19660R<br>1/03/1966<br>Kódico                                                             | Î                             |                                              |                                     |                 |              |           |
| Tipo de cita:                                                                                                    | revia                                                                                                   | Estatus:                      | A: Agendada                                  | O: Confirmada T: Atendida B: Bloque | ada N:          | No se        |           |
| Origen de la cita: 4.                                                                                                    | 30.8 / Guanajuato / HGS 54 SILAO                                                                        | presentó                      | P: Pendiente d                               | le autorizar                        |                 |              |           |
| Diagnóstico de envio (CIE10): di<br>Modalidad de cita: P<br>Modificar Cita<br>Actualizar datos del paciente                                                                                                    | agnostico<br>resencial                                                                                  | Modalida                      | id de cita: P: Pr                            | resencial D: A distancia            |                 |              |           |

Para la visualizar las de citas asignadas, ingresa a la funcionalidad *"Consulta de citas":* 

- 1) Seleccionar el servicio
- 2) Seleccionar el turno
- 3) Seleccionar el consultorio
- 4) Médico : Se mostrará la información del médico asignado al consultorio seleccionado
- 5) Seleccionar la fecha a consultar
- 6) Seleccionar el nombre del paciente citado que desea consultar
- 7) Se muestra la información del paciente y de la cita

**Nota:** En este apartado también es posible realizar las siguientes acciones:

- **Modificar Cita**: Solo podrán modificarse las citas en estatus "*A: Agendada*" , "O: Confirmada".
- Actualizar datos del paciente.

# Referencia de 2do a 2do nivel

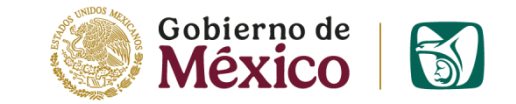

### Paso 1 Registro en Icitas (Hospital Origen)

| HGZ 24 INSURGENTES, DELEGACION D.F. 1 NO                              |                                                                                                    |
|-----------------------------------------------------------------------|----------------------------------------------------------------------------------------------------|
|                                                                       |                                                                                                    |
| ✿ Portada 🦻 Solicitud de Cita 🖺 Consulta/Edición 😣 Salir              |                                                                                                    |
| BIENVENIDO Asistente Médica Matutino [HGZ 24 Insurgentes] Quieres sal | ber mas de 🗸                                                                                                    |
|                                                                       |                                                                                                    |
| olicitud de Citas a Hospital                                          |                                                                                                    |
|                                                                       |                                                                                                    |
| • Hospital de Referencia: 355305012151 HGZ 48 SAN PEDRO XALPA         | *Servicio: REUMATOLOGIA                                                                                                    |
| Número de Seguridad Social/Agregado:                                  | *Nombre del Paciente (Paterno/Materno/Nombre ):                                                                                                    |
| 16046301621 / 1M1963OR                                                | GARCIA / QUINTO / CESAR                                                                                                    |
| <sup>*</sup> Diagnóstico (Descripción/Clave):                         |                                                                                                    |
| ARTRITIS                                                              |                                                                                                    |
|                                                                       |                                                                                                    |
|                                                                       | Tipo de Consulta: Primera vez Subsecuente                                                                                                    |
|                                                                       |                                                                                                    |
| Clave CIE: M053                                                       |                                                                                                    |
|                                                                       |                                                                                                    |
|                                                                       | Fecha y turno propuesto por el Derechohabiente                                                                                                    |
| Datos de localización del Paciente (Teléfono/Celular/Mail):           | Fecha y turno propuesto por el Derechohabiente           30/05/2025         Turno:         Vespertino         8                                                |
| Datos de localización del Paciente (Teléfono/Celular/Mail):           | Fecha y turno propuesto por el Derechohabiente          30/05/2025       Turno:       Vespertino       8         dd/mm/aaaa       Vespertino       10       10 |

Registra los campos y guarda el formato para enviarlo al hospital de referencia

- 1) Hospital al que refiere\*
- 2) Servicio\*
- 3) NSS/Agregado Médico\*
- 4) Nombre del paciente\*
- 5) Diagnóstico\*

- 6) Tipo de consulta
- 7) Datos de localización
- 8) Fecha y turno de la cita presupuesta
- 9) Fecha de la solicitud\*
- 10) Guarda el formato y envía solicitud

Nota:

# <u>Refer</u>encia de 2 a 2 nivel

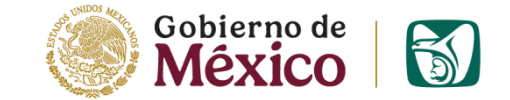

### Paso 2 Asignación de cita (Hospital Destino)

| Sistema de Control o                                                                                                    | le Referencia de                                                | Citas                                                                              |                                                                              |                                          |                     |                                                                                            |                                                                          |                                                                                                    |
|----------------------------------------------------------------------------------------------------|-----------------------------------------------------------------|------------------------------------------------------------------------------------|------------------------------------------------------------------------------|------------------------------------------|---------------------|--------------------------------------------------------------------------------------------|--------------------------------------------------------------------------|----------------------------------------------------------------------------------------------------|
| 💥 HGZ 48 SAN PEDRO XALPA, DE                                                                                                 | ELEGACION D.F. 1 NO                                             |                                                                                    |                                                                              |                                          |                     |                                                                                            |                                                                          |                                                                                                    |
| 💁 Portada 🛛 🐺 Asignad<br>Pienvenido Módulo Cent                                                                              | ción de Citas 🚺 Co<br>tral matutino [HGZ 48 :                   | onsulta/Edición<br>San Pedro Xalpa]                                                | Forma                                                                        | <b>to-4.30.</b><br>saber mas de          | 5 Eistado IND       | OCE                                                                                        | 🧳 Solicitu                                                               | d de Cita 🛛 🙁 Salir                                                                                                    |
| Asignación de Citas Pe                                                                                                    | endientes                                                       |                                                                                    |                                                                              |                                          |                     |                                                                                            |                                                                          |                                                                                                    |
| UMF Solicitante                                                                                                    | Fecha Solicitud                                                 | Servicio                                                                           | NSS                                                                          | Agregado                                 | Nombre              | Dx                                                                                         | Tipo<br>Consulta                                                         | Hospital a Referir                                                                                                    |
| 350128012151 HGZ 24<br>INSURGENTES                                                                                           | 30/05/2025 09:58:25<br>a.m.                                     | 36 REUMATOLOGIA                                                                    | 16046301621                                                                  | 1M1963OR                                 | GARCIA QUINTO CESAR | ARTRITIS                                                                                   | 1a. vez                                                                  | 355305012151 HGZ 48 SAN PEDRO<br>XALPA                                                                                                    |
| Fecha de Cita:<br>Hora de la Cita:<br>Consultorio:<br>Turno:<br>Servicio:<br>Fecha / Turno (propuesto por e<br>Improcedencia | l derechohabiente):                                             | 23/0<br>14:1<br>REU<br>Vesp<br>36 RI<br>@@/<br>Motiv                               | 6/2025<br>0<br>MA_28<br>Dertino<br>EUMATOLOGIA<br>@@/@@@@ /<br>vo de Improce | dd/m                                     | r Formato           |                                                                                            |                                                                          |                                                                                                    |
| Valida la infor<br>1) Fecha de<br>2) Hora de la<br>3) Consultor<br>4) Turno<br>5) Servicio                                   | mación de la s<br>la cita 6) F<br>a cita p<br>io 7) A<br>q<br>e | solicitud y<br>echa y turr<br>ropuesta<br>l guardar<br>jueda asigr<br>l hospital s | asigna l<br>no de la<br>forma<br>nada y v<br>olicitan                        | a cita<br>cita<br>to, la<br>isible<br>te | cita or E           | c <b>as:</b><br>Para las<br>Isignada<br>MoCE.<br>.as solicit<br>En caso<br>I <b>mproce</b> | unidades<br>las citas e<br>tudes debe<br>de no cun<br><b>dencia"</b> y a | de 2do y 3er nivel una ve<br>en ICitas debe registras la cita e<br>en atenderse en máximo 30 min.<br>aplir con los criterios dar clic e<br>agregar el motivo. |

## **Referencia de 2do a 3er nivel**

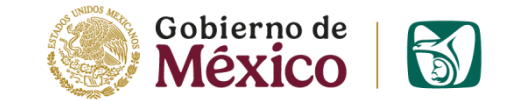

Registro y asignación de cita en MoCE (Por CRC)

|                                                                                                    | - onn:<br>Médico Especialista<br>Jueves, 5 de Junio del 2025 11:11 AM                                        | Consulta externa<br>Unidad médica: HGZ 1 Villa de Alvarez |                                |                                                                                                    |                                                                                                    |
|----------------------------------------------------------------------------------------------------|----------------------------------------------------------------------------------------------------|-----------------------------------------------------------|--------------------------------|----------------------------------------------------------------------------------------------------|----------------------------------------------------------------------------------------------------|
| Administrativo 🔹 Agenda 🔹 Porta<br>Finalizar atención Actualizar dato                                                                             | Buscar cita automática                                                                                       | 3                                                         | dos • Historial Clínico •      |                                                                                                    |                                                                                                    |
| Paciente                                                                                                    | 05/06/2025 Selecci                                                                                           | ione V Buscar                                             | Kelerencia                     |                                                                                                    |                                                                                                    |
| Nombre : BYRON AXEL HENARO<br>Consultorio : Alerg_Inmuno_01<br>Referencias                                                                        | Delegación: Jalisco<br>Unidad Médica: HES OBLATOS<br>Especialidad: Medicina Interna<br>Oferta disponible: 11 |                                                           | NSS: 11088<br>A. médico : 3M20 | INSTITUTO MEXICANO DEL SEGURO SOCIAL<br>SEGURIDAD Y SOLIDARIDAD SOCIAL                                                                           | NSS: 1108-84-1130 A. MÉDICO: 3M2011OR<br>NOMBRE DEL PACIENTE                                               |
| (*) Tipo de referencia : <ul> <li>Ordinaria</li> <li>L</li> </ul>                                                                                 | Cita más próxima                                                                                             | furno Nombre del Médico Atiende                           | Subsecuente                    | DIRECCIÓN DE PRESTACIONES MÉDICAS                                                                                                    | BYRON AXEL HENARO ARIAS CURP: HEAB110311HDFNRYA3 DELEGACIÓN: Colima                                        |
| (*) Delegación a la que se envía : Jalisco     (*) Unidad a la que se envía : HES (     (*) Especialidad/servicio al que se     (*) envía : Medic | 09/06/2025 08:00<br>AM Telemedicina_07 Ma                                                                    | ALEJANDRO<br>atutino CONCEPCION<br>OROZCO JIMENEZ         |                                | INFORMACIÓN CONFIDENCIAL                                                                                                    | UNIDAD: HGZ 1 Villa de Alvarez CVE. PTAL.:061411012151<br>CONSULTORIO: ALERG_INMUNO TURNO: MATUTINO<br>_01 |
| Fecha cita esp. :                                                                                                    | 09/06/2025 08:30 MedInterna_01 Ma                                                                            | TANIA GUADALUPE<br>atutino RODRIGUEZ<br>ARCINIEGA         |                                | Fecha de solicitud de envío: Jueves, 05 de Junio de 2025                                                                                         | anala zanizataria Eracuanala cardínan Paturación de avízano                                                |
| (*) Motivo de envío : Sel                                                                                                    | 10/06/2025 08:00 AM Telemedicina_07 Ma                                                                       | ALEJANDRO<br>CONCEPCION<br>OROZCO JIMENEZ                 |                                | 60 Kg 1.6 m 36 °C 100/100 mmHg 100 re                                                                                                    | encia respiratoria i rrecuencia carolaca saturación de oxigeno<br>esp/min 100 latidos/min 98 %             |
| (*) Resumen clínico :                                                                                                    | 12/06/2025 08:30 MedInterna_01 Ma                                                                            | atutino TANIA GUADALUPE<br>RODRIGUEZ<br>ARCINIEGA         |                                | Tipo de referencia: Ordinaria<br>Unidad a la que se HES OBLATOS                                                                                  | Ocasión de servicio: Primera vez Delegación a la que se Jalisco                                            |
|                                                                                                    | 16/06/2025 08:00<br>AM Telemedicina_07 Ma                                                                    | ALEJANDRO<br>CONCEPCION<br>OROZCO JIMENEZ                 |                                | envia:<br>Unidad que envia: HGZ 1 Villa de Alvarez                                                                                               | envia:<br>Delegación de la que se Colima<br>envia:                                                         |
|                                                                                                    | «« α 1                                                                                                    | 2 3 » »»                                                  |                                | Especialidad a la Medicina Interna<br>que se envía:                                                                                              | Consultorio al que se Medinterna_01<br>envía:                                                              |
| Información adicional :                                                                                                    |                                                                                                    |                                                           |                                | cita de referencia:                                                                                                    |                                                                                                    |
|                                                                                                    | g                                                                                                    |                                                           |                                | Diagnóstico: Enfermedad pulmonar obstructiva crónica con<br>infección aguida de las vias respiratorias inferiores.<br>Diagnóstico de primera vez | Complemento de<br>dx.:                                                                                     |
|                                                                                                    |                                                                                                    |                                                           |                                |                                                                                                    |                                                                                                    |

Para la asignación de la cita se deben realizar los siguientes pasos:

- 1. Generar Nota Médica IMSS del día en MoCE
- 2. En la funcionalidad *"Formatos"* seleccionar la opción *"Referencia 4.30.8"* y registrar la información solicitada.
- 3. En el botón "Buscar cita" se muestra la ventana *"Buscar cita automática"* seleccionar los datos de asignación.
- 4. Imprimir el formato de Referencia-Contrarreferencia.
- 5. La cita queda asignada en el Hospital destino.

# Referencia de UMAA a 2do nivel

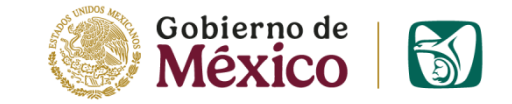

### Paso 1 Registro en Icitas (UMAA Origen)

| UMAA 90 TORREON, DELEGACION Coahuila                                          |                                                                                                    |
|-------------------------------------------------------------------------------|----------------------------------------------------------------------------------------------------|
| 🏠 Portada 🛛 🐺 Solicitud de Cita 🛛 🛍 Consulta/Edición 🛛 😫 Salir                | 1                                                                                                    |
| BIENVENIDO Asistente Médica [UMAA 90 TORREON]                                 | de V                                                                                                    |
|                                                                               |                                                                                                    |
|                                                                               |                                                                                                    |
|                                                                               |                                                                                                    |
| Hospital de Referencia:                                                       | Servicio:                                                                                                    |
| Número de Seguridad Social/Agregado:                                          | *Nombre del Paciente (Paterno/Materno/Nombre ):                                                                                                    |
| 16/605060221 / 2719050K                                                       |                                                                                                    |
| FUNCIONALES CARDIOVASCULARES                                                  |                                                                                                    |
|                                                                               |                                                                                                    |
|                                                                               |                                                                                                    |
|                                                                               | Tipo de Consulta: 🔍 Primera vez 🔷 Subsecuente 🚺 🌀                                                                                                    |
|                                                                               | Tipo de Consulta:   Primera vez Subsecuente                                                                                                    |
| Nave CIE: R943                                                                | Tipo de Consulta:   Primera vez Subsecuente                                                                                                    |
| lave CIE: R943                                                                | Ipo de Consulta: <ul> <li>Primera vez</li> <li>Subsecuente</li> <li>Fecha y turno propuesto por el Derechohabiente</li> <li>Image: Subsecuente</li> <li>Image: Subsecuente</li> <li>Image: Su</li></ul> |
| lave CIE: R943<br>Datos de localización del Paciente (Teléfono/Celular/Mail): | Tipo de Consulta: <ul> <li>Primera vez</li> <li>Subsecuente</li> <li>Fecha y turno propuesto por el Derechohabiente</li> <li>30/05/2025</li> <li>Turno:</li> <li>Matutino</li> <li>8</li> </ul>                                                                                                    |

Registra los campos y guarda el formato para enviarlo al hospital de referencia

- 1) Hospital al que refiere\*
- 2) Servicio\*
- 3) NSS/Agregado Médico\*
- 4) Nombre del paciente\*
- 5) Diagnóstico\*

- 6) Tipo de consulta
- 7) Datos de localización
- 8) Fecha y turno de la cita propuestos
- 9) Fecha de la solicitud\*
- 10) Guarda el formato y envía solicitud

Nota:

# <u>Refer</u>encia de UMAA a 2do nivel

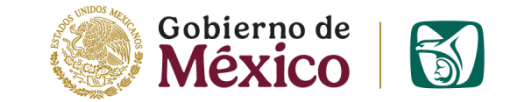

### Paso 2 Asignación de cita (Hospital Destino)

| Sistema de Control de Referencia de Citas                                                                                                    |                                                                |                                                                                     |                                                       |                                           |                     |                                                                                                    |                  |                                        |  |  |
|----------------------------------------------------------------------------------------------------|----------------------------------------------------------------|-------------------------------------------------------------------------------------|-------------------------------------------------------|-------------------------------------------|---------------------|----------------------------------------------------------------------------------------------------|------------------|----------------------------------------|--|--|
| ₩ HGZ 48 SAN PEDRO XALPA, DELEGACION D.F. 1 NO                                                                                                    |                                                                |                                                                                     |                                                       |                                           |                     |                                                                                                    |                  |                                        |  |  |
| Asignac 🖗 BIENVENIDO Módulo Centr                                                                                                    | ión de Citas                                                   | onsulta/Edición<br>San Pedro Xalpa1                                                 | Guieres                                               | to-4.30.(                                 | 5 Listado IND       | OOCE                                                                                                    | 🧳 Solicitu       | d de Cita 🛛 Salir                      |  |  |
| Asignación de Citas Pendientes                                                                                                    |                                                                |                                                                                     |                                                       |                                           |                     |                                                                                                    |                  |                                        |  |  |
| UMF Solicitante                                                                                                    | Fecha Solicitud                                                | Servicio                                                                            | NSS                                                   | SS Agregado Nombre                        |                     | Dx                                                                                                    | Tipo<br>Consulta | Hospital a Referir                     |  |  |
| 350128012151 HGZ 24<br>INSURGENTES                                                                                                    | 012151 HGZ 24 30/05/2025 09:58:25<br>GENTES a.m.               |                                                                                     |                                                       | 1M1963OR                                  | GARCIA QUINTO CESAR | ARTRITIS                                                                                                    | 1a. vez          | 355305012151 HGZ 48 SAN PEDRO<br>XALPA |  |  |
| Fecha de Cita:       23/06/2025         Hora de la Cita:       14:10         Consultorio:       REUMA_28         Turno:       Vespertino         Servicio:       36 REUMATOLOGIA         Fecha / Turno (propuesto por el derechohabiente):       0@/0@/0@0@ / 2         Improcedencia       Motivo de Improcedencia: |                                                                |                                                                                     |                                                       |                                           |                     |                                                                                                    |                  |                                        |  |  |
| Valida la inforr<br>1) Fecha de l<br>2) Hora de la<br>3) Consultor<br>4) Turno<br>5) Servicio                                                                                                    | mación de la s<br>a cita 6) F<br>i cita p<br>io 7) A<br>o<br>e | solicitud y<br>echa y turr<br>propuesta<br>l guardar<br>jueda asigr<br>l hospital s | asigna l<br>no de la<br>forma<br>nada y v<br>olicitan | a cita<br>cita<br>to, la<br>risible<br>te | cita<br>para        | <ul> <li>Notas:</li> <li>Para las unidades de 2do y 3er nivel una vez asignada las citas en ICitas debe registras la cita en MoCE.</li> <li>Las solicitudes deben atenderse en máximo 30 min.</li> <li>En caso de no cumplir con los criterios dar clic en <i>"Improcedencia"</i> y agregar el motivo.</li> </ul> |                  |                                        |  |  |

## Referencia de 3er a 3er nivel

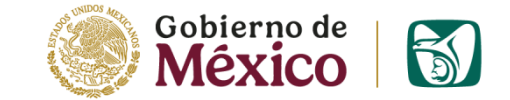

Registro y asignación de cita en MoCE (Por CRC)

| Administrativo × Agenda × Porta<br>Finalizar atención Actualizar dato                                                              | Buscar cita au                                                                                                   | tomática            |                 |                   |                                                                | Ż       | dos 🔻 Historial      | Clínico 🔻              |                                                                                                   |                                                           |                                                                                                    |
|----------------------------------------------------------------------------------------------------|----------------------------------------------------------------------------------------------------|---------------------|-----------------|-------------------|----------------------------------------------------------------|---------|----------------------|------------------------|---------------------------------------------------------------------------------------------------|-----------------------------------------------------------|----------------------------------------------------------------------------------------------------|
| Paciente                                                                                                    | 05/06/2025                                                                                                    |                     | Sele            | eccione N         | <ul> <li>Buscar</li> </ul>                                     |         |                      | Referencia             |                                                                                                   |                                                           |                                                                                                    |
| Nombre : BYRON AXEL HENARO<br>Consultorio : Alerg_Inmuno_01<br>Referencias                                                         | O<br>Delegación: Jalisco<br>Unidad Médica: HES OBLATOS<br>Especialidad: Medicina Interna<br>Oferta disconble: 11 |                     |                 |                   |                                                                |         | NSS :<br>A. médico : | 1108841130<br>3M2011OR |                                                                                                   |                                                           |                                                                                                    |
| (*) Tipo de referencia : 💿 Ordinaria 🔿 L                                                                                           | Cita más pró                                                                                                    | oxima               |                 |                   |                                                                |         | Subsecuente          |                        |                                                                                                   |                                                           |                                                                                                    |
| (*) Delegación a la que se envía : Jalisco     (*) Unidad a la que se envía : HES c     (*) Especialidad/servicio al que se  Medic | Fecha<br>09/06/2025                                                                                              | Hora<br>08:00<br>AM | Consultorio     | Turno<br>Matutino | Nombre del Médico<br>ALEJANDRO<br>CONCEPCION<br>OROZCO JIMENEZ | Atiende |                      |                        | SEGURIDAD Y SOLIDARIDAD SOCIAL                                                                    | ES MÉDICAS                                                | NOMBRE DEL PACIENTE<br>BYRON AXEL HENARO ARIAS<br>CURP: HEAB110311HDFNRYA3                                                      |
| Fecha cita esp. :                                                                                                    | 09/06/2025                                                                                                    | 08:30<br>AM         | MedInterna_01   | Matutino          | TANIA GUADALUPE<br>RODRIGUEZ<br>ARCINIEGA                      |         |                      |                        | REFERENCIA - CONTRAR<br>INFORMACIÓN CONFIDE                                                       |                                                           | DELEGACIÓN: Colima<br>UNIDAD: HGZ 1 Villa de Alvarez CVE. PTAL::061411012151<br>CONSULTORIO: ALEEG_INNUNO TURNO: MATUTINO<br>01 |
| (*) Motivo de envío : Sel<br>(*) Diagnóstico : Sel                                                                                 | 10/06/2025                                                                                                    | 08:00<br>AM         | Telemedicina_07 | Matutino          | ALEJANDRO<br>CONCEPCION<br>OROZCO JIMENEZ                      |         |                      |                        | Fecha de solicitud de envío: Jueves, 05                                                           | 5 de Junio de 2025                                        |                                                                                                    |
| (*) Resumen clínico :                                                                                                    | 12/06/2025                                                                                                    | 08:30<br>AM         | MedInterna_01   | Matutino          | TANIA GUADALUPE<br>RODRIGUEZ<br>ARCINIEGA                      |         |                      |                        | Peso         Talla         Temperatura           60 Kg         1.6 m         36 °C                | Tensión arterial Frecu<br>100/100 mmHg 100 re             | encia respiratoria Frecuencia cardíaca Saturación de oxígeno<br>sp/min 100 latidos/min 98 %                                     |
|                                                                                                    | 16/06/2025                                                                                                    | 08:00<br>AM         | Telemedicina_07 | Matutino          | ALEJANDRO<br>CONCEPCION<br>OROZCO JIMENEZ                      |         |                      |                        | Tipo de referencia: Ordinaria                                                                     |                                                           | Ocasión de servicio: Primera vez                                                                                                |
|                                                                                                    |                                                                                                    | ~~                  | « « <b>1</b>    | 2 3               | »»»»                                                           |         |                      |                        | Unidad a la que se HES OBLATOS envia:                                                             |                                                           | Delegación a la que se Jalisco<br>envía:                                                                                        |
| Información adicional :                                                                                                    |                                                                                                    |                     |                 |                   |                                                                |         |                      |                        | Unidad que envia: HGZ 1 Villa de Alva<br>Especialidad a la Medicina Interna<br>que se envia:      | arez                                                      | Delegación de la que se Colima<br>envia:<br>Consultorio al que se Medinterna_01<br>envia:                                       |
|                                                                                                    |                                                                                                    |                     |                 |                   |                                                                |         |                      |                        | Fecha y hora de la 09/06/25 08:30 AM<br>cita de referencia:                                       | И                                                         |                                                                                                    |
|                                                                                                    |                                                                                                    |                     |                 |                   |                                                                |         |                      |                        | Diagnóstico: Enfermedad pulmonar obs<br>infección aguda de las vías<br>Diagnóstico de primera vez | structiva crónica con<br>s respiratorias inferiores.<br>z | Complemento de<br>dx.:                                                                                                    |
|                                                                                                    |                                                                                                    |                     |                 |                   |                                                                |         |                      |                        | Otros dx.:                                                                                        |                                                           |                                                                                                    |

Para la asignación de la cita se deben realizar los siguientes pasos:

- 1. Generar Nota Médica IMSS del día en MoCE
- 2. En la funcionalidad *"Formatos"* seleccionar la opción *"Referencia 4.30.8"* y registrar la información solicitada.
- 3. En el botón "Buscar cita" se muestra la ventana *"Buscar cita automática"* seleccionar los datos de asignación.
- 4. Imprimir el formato de Referencia-Contrarreferencia.
- 5. La cita queda asignada en el Hospital destino.

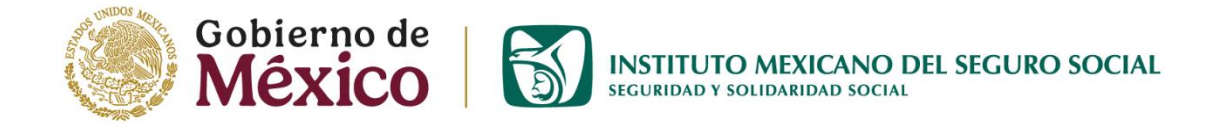

# Guía Proceso de Referencia y Contrarreferencia